## Инструкция по работе с порталом gounn.ru

Для новых пользователей портала gounn.ru

| ♦ https://gounn.ru                                              |                                                                                                    | ☆ マ C W - 1                                                                | Зикипедия (ти) 👂 🖡 🏠 🖺                                                                                    |
|-----------------------------------------------------------------|----------------------------------------------------------------------------------------------------|----------------------------------------------------------------------------|----------------------------------------------------------------------------------------------------|
| Портал<br>в сфер<br>нижен                                       | п государственных и муниципа<br>ре образования<br>ГОРОДСКОЙ ОБЛАСТИ                                 | льных услуг                                                                |                                                                                                    |
| аккредитация ОУ информаци                                       | н 00 05 ЕГЭ/ГИА детей в ДОУ дневник<br>Добро пожаловать на Портал государст<br>образования Нижегоро | и журнал<br>венных и муниципальных услуг в сфере<br>дской области области! | министерство образования и нахи                                                                           |
| <ul> <li>Нормативные документы</li> <li>Контакты</li> </ul>     | Государственная аккредитация ОУ                                                                     | Зачисление детей в ДОУ                                                     | Россинской ведеряции<br>Правительство<br>нижегородской                                                    |
| Статистика<br>Детокие сады: 992<br>Учащиеся: 89200              |                                                                                                    |                                                                            | области<br>Министерство<br>образования<br>Нижегородской области                                           |
| Школы: 586<br>Учащиеся: 144713<br>Техникумы: 2<br>Учащиеся: 490 | Информация об ОУ                                                                                    | Электронный дневник и журнал                                               | Интернет-портал<br>государственных<br>и муниципальных услуг<br>Нижегородской области                      |
| 10:30:10                                                        |                                                                                                    | 235<br>7 H                                                                 | Гордарственков бодиятнов<br>образовательного усекдение<br>дополнительного пофексионального<br>образования |
|                                                                 | Результаты ЕГЭ/ГИА                                                                                  |                                                                            | Российское Образование<br>Федеральный портаа                                                              |
|                                                                 | C                                                                                                   |                                                                            |                                                                                                    |
|                                                                 | Convicit & 201                                                                                      |                                                                            |                                                                                                    |
| 111111                                                          | Copyright © 201.                                                                                    | 600<br>Bak                                                                 | 122, г. Нижний Новгород, ул.<br>неева, д. 203.                                                            |
|                                                                 |                                                                                                    |                                                                            | CIONN                                                                                                    |

1. Нажмите на кнопку «Регистрация» в правом верхнем углу.

| Регистрация                                              |                         |  |  |
|----------------------------------------------------------|-------------------------|--|--|
| Заполните, пожалуйста форму, для регистрации на портале. |                         |  |  |
| Форма регистрации                                        |                         |  |  |
| Район:                                                   | выбор                   |  |  |
| все поля обя                                             | зательны для заполнения |  |  |
| Отчество:                                                |                         |  |  |
| E-mail:                                                  |                         |  |  |
| Пароль:                                                  |                         |  |  |
| Подтверждение пароля:                                    |                         |  |  |
|                                                          | > T4K                   |  |  |
| Введите код безопасности:                                |                         |  |  |
|                                                          | Регистрация             |  |  |
|                                                          |                         |  |  |

2. Нажимаем кнопку «Регистрация».

3. Если вы ввели корректные данные, система высветит окно

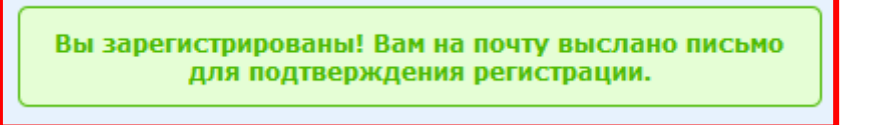

- 4. Войдите в свою почту (адрес которой указали при регистрации) и следуйте указаниям в письме.
- 5. Для подачи заявления в дошкольное образовательное учреждение выберете вкладку «Зачисление детей в ДОУ»

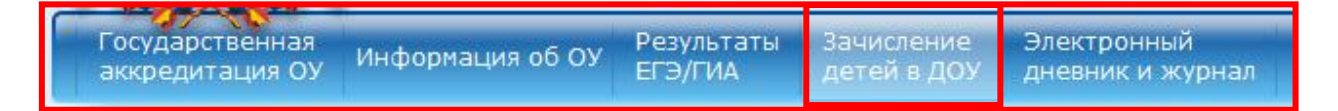

6. Выбираем «Подать заявление».

Подать заявление в ДОУ Проверить номер очереди

Во вкладке «**Перечень предпочитаемых ДОУ**» необходимо выбрать в порядке приоритета. Первое – самое предпочитаемое, второе менее и тд. Выбрать несколько ДОУ можно зажав клавишу **Ctrl**.

- 7. Далее заполняем форму.
- 8. Нажимаем «Отправить заявление».

Отправить заявление

9. При успешном заполнении система высветит окно с номером заявления.

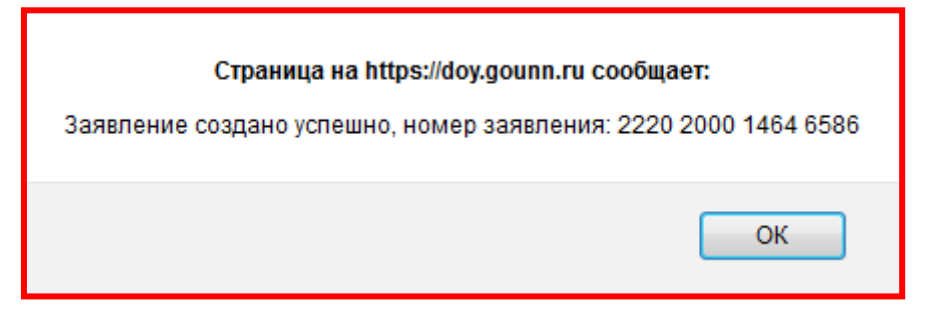

После завершения работы в системе ОБЯЗАТЕЛЬНО нажмите «Выход».
 Оберегайте свои персональные данные от посторонних.
 Во избежание несанкционированного доступа никому не говорите свой логин и пароль.

Если вы зарегистрированы на портале gounn.ru Нажмите кнопку «Вход»